## Формирование СЭМД «Медицинское заключение о наличии (об отсутствии) у водителей транспортных средств медицинских противопоказаний, медицинских показаний или медицинских ограничений к управлению транспортными средствами»

Формирование СЭМД «Медицинское заключение о наличии (об отсутствии) у водителей транспортных средств медицинских противопоказаний, медицинских показаний или медицинских ограничений к управлению транспортными средствами» производится в заполненной карте медицинского обследования по кнопке «Подписать и отправить».

| Заключение                                                                                                    | )                                                                                                    |                                                                                                    |                                                                                                    |                                                                                        |                                                |                         |   |
|----------------------------------------------------------------------------------------------------|----------------------------------------------------------------------------------------------------|----------------------------------------------------------------------------------------------------|----------------------------------------------------------------------------------------------------|----------------------------------------------------------------------------------------|------------------------------------------------|-------------------------|---|
| <b>Медицинские проти</b><br>Наличие<br>Отсутствие                                                                                                    | вопоказания *                                                                                                    |                                                                                                    |                                                                                                    |                                                                                        |                                                |                         |   |
| <b>Обязательное меди.</b><br>Нет<br>Да                                                                                                    | инское освидетель                                                                                                    | ствование проведен                                                                                                    | о в связи с возврато                                                                                     | и водительского удос                                                                   | стоверения                                     |                         |   |
| Категории и подкате                                                                                                    | гории транспортны                                                                                                    | іх средств, на управл                                                                                                    | ение которыми пред                                                                                       | оставляется право на                                                                   | а управление трансп                            | ортными средствами      |   |
|                                                                                                    |                                                                                                    |                                                                                                    |                                                                                                    |                                                                                        |                                                |                         |   |
| «A»                                                                                                    | «B»                                                                                                    | BE                                                                                                    | CE                                                                                                    | «M»                                                                                    | «A1»                                           | «B1»                    |   |
| Категории «В» или «<br>Категории «А» или «<br>Медицинские показа<br>Оборудованным аку<br>С автоматической тр<br>С использованием в<br>С использованием в<br>С ручным управлени | BE»; подкатегории «<br>M», подкатегории «<br>ания к управлению<br>стической парковоч<br>рансмиссией<br>одителем транспор<br>одителем транспор<br>нем | «В1» (кроме транспо<br>А1» или «В1» с мотої<br><b>транспортными сред</b><br>нюй системой<br>тного средства меди<br>тного средства меди | ртных средств с мот<br>циклетной посадкой<br><b>ствами</b><br>цинских изделий дл:<br>цинских изделий дл: | оциклетной посадкой<br>или рулем мотоцикл<br>я компенсации потер<br>я коррекции зрения | й или рулем мотоцик,<br>етного типа<br>и слуха | петного типа)           |   |
| Договор на оказание                                                                                                    | врач. полписа                                                                                                    | вший заключение                                                                                                    |                                                                                                    |                                                                                        |                                                |                         | - |
| 04.09.2023 ×                                                                                                    |                                                                                                    |                                                                                                    | eenyo Rekonen kabura                                                                                     | n Romanaedos (RBVS                                                                     | MO Tanansaa JIPB                               | ×                       | - |
| Течать/ЭМД                                                                                                    |                                                                                                    |                                                                                                    |                                                                                                    |                                                                                        | Сохранить                                      | 👰 Подписать и отправить | ) |

## Подписание медицинского заключения

В результате подписания производится отправка водительской справки в РЭМД. В случае успешного выполнения операции отображается информационное сообщение об успешном сохранении и закрытии карты, а также об успешной отправке ЭМД в РЭМД. После подписания карта мероприятий пациента становится недоступной для редактирования.

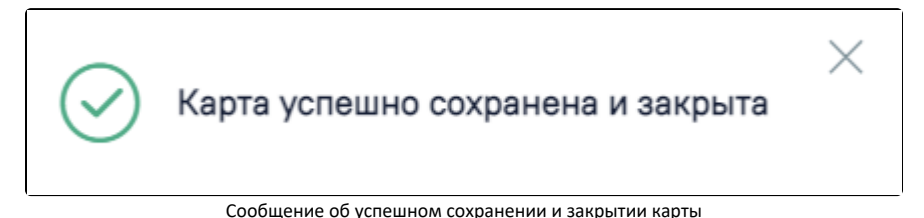

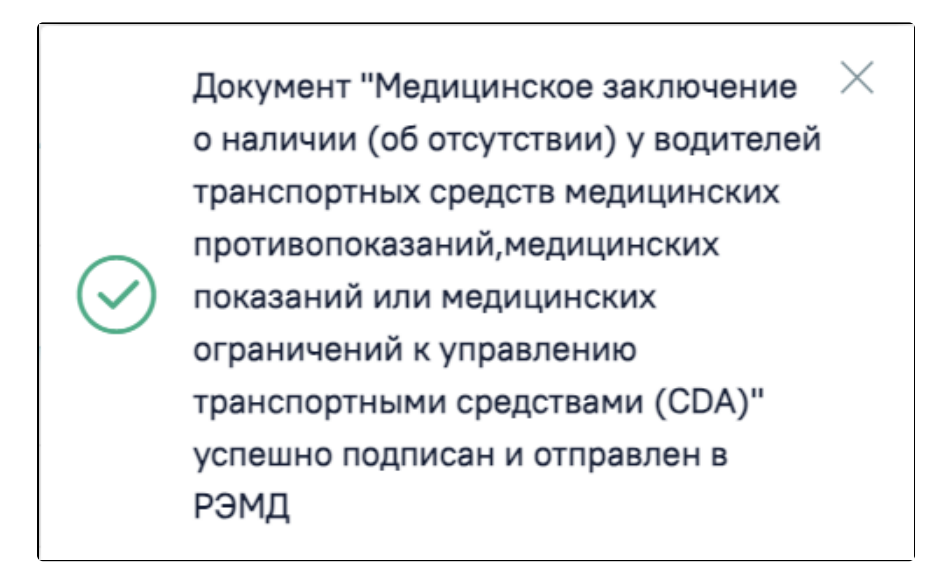

Сообщение об успешной отправке водительской справки в РЭМД

Для успешного формирования и подписания СЭМД «Медицинское заключение о наличии (об отсутствии) у водителей транспортных средств медицинских противопоказаний, медицинских показаний или медицинских ограничений к управлению транспортными средствами» необходимо, чтобы СНИЛС врача, подписавшего заключение, совпадал со СНИЛС, авторизованного пользователя, иначе отобразится сообщение об ошибке.

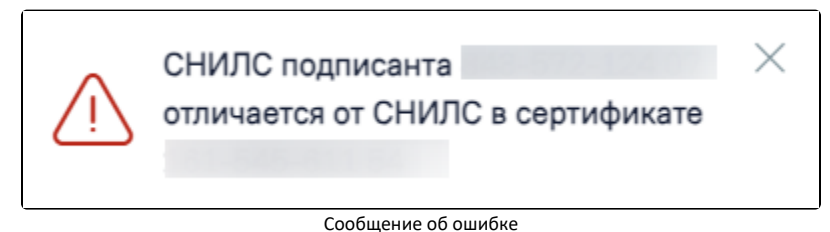

Просмотр ЭМД осуществляется через Журнал ЭМД. Для перехода в Журнал ЭМД следует выбрать соответствующий пункт в левом боковом меню карты мед. обследования.

Если в процессе подписания произошла ошибка, отобразится соответствующее сообщение об ошибке.

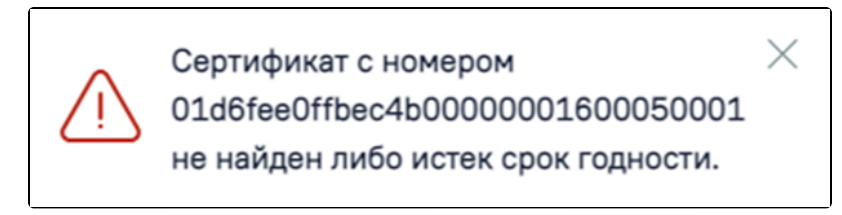

Сообщение об ошибке

Если карта не была отправлена в РЭМД, то на форме отобразится кнопка «Отправить», позволяющая повторно отправить ЭМД в РЭМД.

| 3aı                                      | ключение                                                                                                    |                                                                      |                                                            |                                          |                                           |                   |                     |           |   |
|------------------------------------------|----------------------------------------------------------------------------------------------------|----------------------------------------------------------------------|------------------------------------------------------------|------------------------------------------|-------------------------------------------|-------------------|---------------------|-----------|---|
| Мед                                      | ицинские противопо                                                                                                    | жазания *                                                            |                                                            |                                          |                                           |                   |                     |           |   |
| Налі                                     | ичие                                                                                                    |                                                                      |                                                            |                                          |                                           |                   |                     |           |   |
| Отсу                                     | утствие                                                                                                    |                                                                      |                                                            |                                          |                                           |                   |                     |           |   |
| Обяз                                     | зательное медицинс                                                                                                    | кое освидетельс                                                      | ствование проведен                                         | о в связи с возврато                     | м водительского удос                      | стоверения        |                     |           |   |
| Нет                                      |                                                                                                    |                                                                      |                                                            |                                          |                                           |                   |                     |           |   |
| Да                                       |                                                                                                    |                                                                      |                                                            |                                          |                                           |                   |                     |           |   |
| Кате                                     | егории и подкатегори                                                                                                    | ии транспортны                                                       | х средств, на управл                                       | ение которыми пред                       | доставляется право на                     | а управление тран | спортными средствам | и         |   |
|                                          |                                                                                                    | $\checkmark$                                                         |                                                            |                                          |                                           |                   |                     |           |   |
|                                          | «A»                                                                                                    | «B»                                                                  | BE                                                         | CE                                       | «M»                                       | «A1»              | «B1»                |           |   |
| Обој<br>Сав<br>Сис<br>Сис<br>Сру<br>Дого | рудованным акустич<br>этоматической транст<br>спользованием водит<br>спользованием водит<br>ичным управлением<br>овор на оказание услу | еской парковоч<br>миссией<br>гелем транспорт<br>гелем транспорт<br>г | ной системой<br>пного средства меди<br>пного средства меди | цинских изделий дл<br>цинских изделий дл | я компенсации потер<br>я коррекции зрения | и слуха           |                     |           |   |
| Nº 55                                    | 55-1, с 10.07.2023 по                                                                                                    | 10.07.2024                                                           |                                                            |                                          |                                           |                   |                     | ×         | • |
| Дата<br>28.0                             | а закрытия<br>18.2023 × 🗉                                                                                                    | Врач, подписае                                                       | зший заключение                                            |                                          |                                           |                   |                     | ×         | - |
| Печать/ЭМ                                | мд                                                                                                    |                                                                      |                                                            |                                          |                                           | Сохранить         | Снять подпись       | Отправить |   |

Кнопка «Отправить»